1/1

- 1. Aprire l'applicativo cityware
- 2. Andare nella sezione CITY-FINANCING
- 3. Tabelle  $\rightarrow$  Struttura Archivi  $\rightarrow$  Codici identificativo gara (CIG)

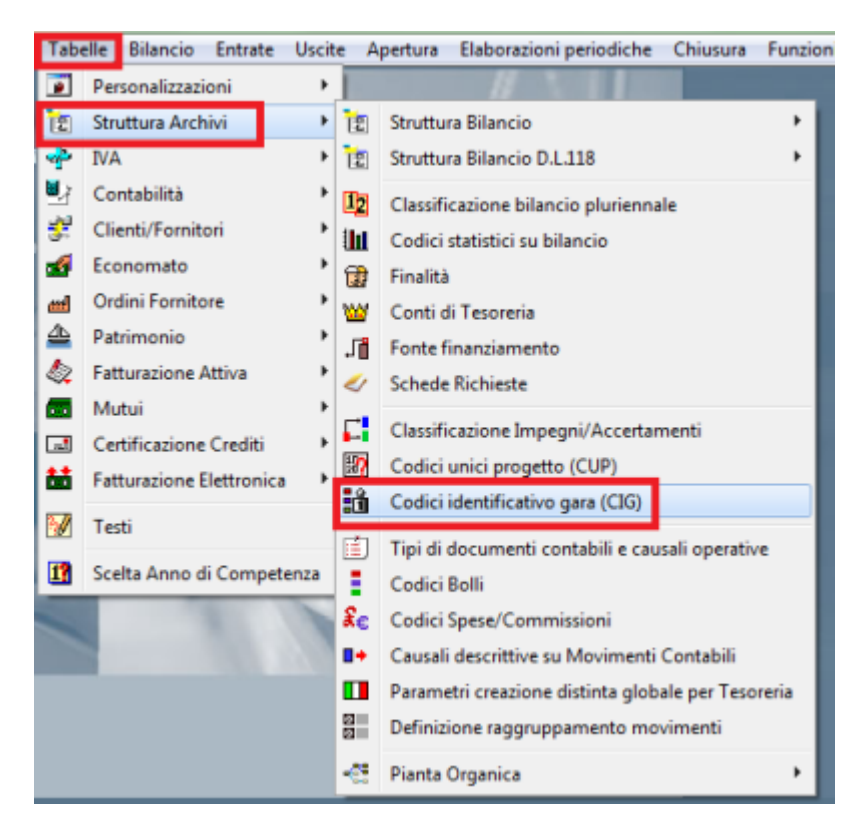

4. Cliccare in alto a destra su Exp.Avcp

| 📸 CITY-FINANCING Codici identificativi gara CIG |            |                          |               |                   |             |                         |                          |                                |  |  |
|-------------------------------------------------|------------|--------------------------|---------------|-------------------|-------------|-------------------------|--------------------------|--------------------------------|--|--|
| ٦                                               |            | +<br>Agging              | 🎾<br>Modifica | Cancella          | e<br>Stampa | <mark>. 8</mark><br>Нир | ₩ <sub>Σ</sub><br>Totali | Esp Awsp                       |  |  |
| Di                                              | i. Coo     | dice identificativo gara |               | Descrizione breve |             |                         |                          | Esportazione file csv per AVCP |  |  |
|                                                 | 037        | 246362F                  |               |                   |             |                         |                          | •                              |  |  |
|                                                 | 0508676C83 |                          |               | 10410462-00010    |             |                         |                          |                                |  |  |
|                                                 | 0515494719 |                          |               |                   |             |                         |                          |                                |  |  |
| H-                                              | 0539616933 |                          |               |                   |             |                         |                          |                                |  |  |
|                                                 | 0558899208 |                          |               |                   |             |                         |                          |                                |  |  |

From: https://wiki.nuvolaitalsoft.it/ - **wiki** 

Permanent link: https://wiki.nuvolaitalsoft.it/doku.php?id=guide:avcp:csv\_cw\_l190&rev=1670413029

Last update: 2022/12/07 11:37

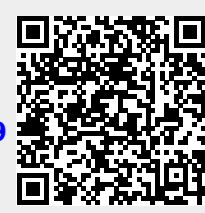